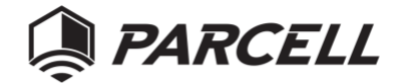

# Parcell Mobile Inventory Kit User Manual

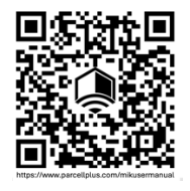

Scan QR code for a link to the most up to date Parcell Mobile Inventory Kit user manual. https://www.parcellplus.com/mikusermanual

Parcell Mobile Inventory Kit User Manual

Return to Table of Contents

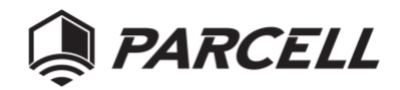

# Table of Contents

| Table of Acronyms                     |    |
|---------------------------------------|----|
| MIK System Components                 | 4  |
| Scanner Features                      | 5  |
| App Features                          | 5  |
| Icons Used in the MIK Scanner HMI     | 5  |
| Icons Used in the MIK App             |    |
| Mobile Inventory Kit Connect and Sync | 9  |
| Connecting Scanner and Tablet         | 9  |
| Download Database: Scanner to Tablet  |    |
| Upload Database: Tablet to Scanner    |    |
| Manage Tagged Items and Tool List     |    |
| Add Items                             | 14 |
| Manage Tool Groups                    |    |
| Modify Existing Items                 |    |
| View Scan History                     |    |
| Scan Results Page Overview            |    |
| FAQ                                   |    |
| Contacts                              |    |

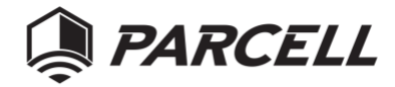

# Table of Acronyms

| EID | Equipment Identification Designator                         |
|-----|-------------------------------------------------------------|
| СТК | Composite Tool Kit section of aircraft maintenance squadron |
| MIK | Mobile Inventory Kit                                        |
| HMI | Human Machine Interface                                     |

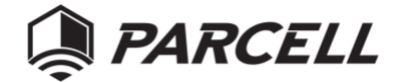

MIK System Components

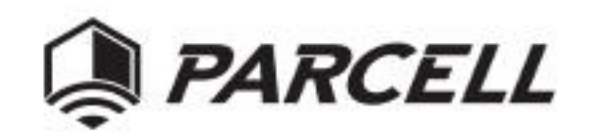

# PROTOTYPE MOBILE INVENTORY KIT (MIK) KIT CONTENTS

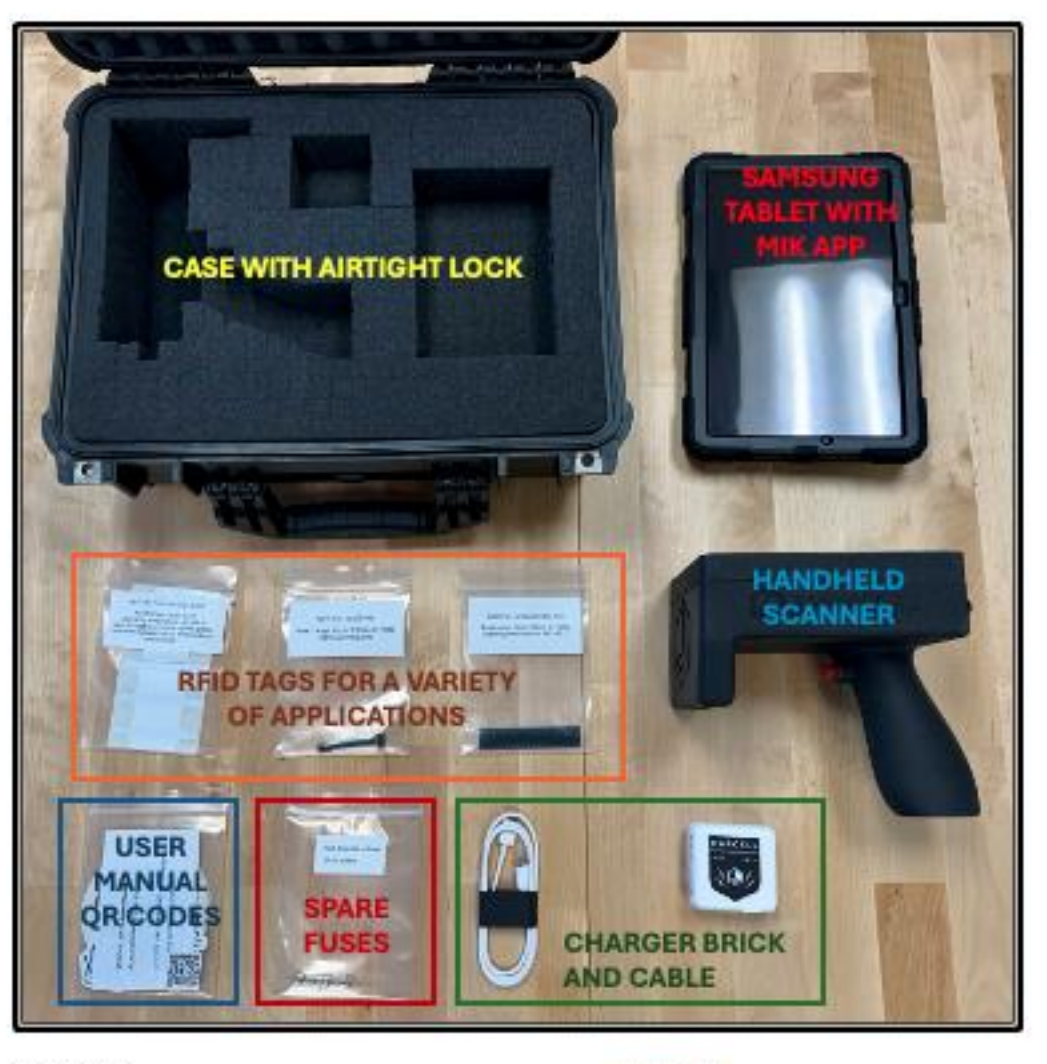

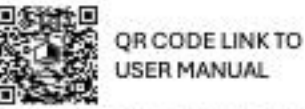

https://www.parcellplus.com/mikusermanual

QR CODE LINK TO PROTOTYPE FEEDBACK FORM

https://www.parcellplus.com/mikfeedback

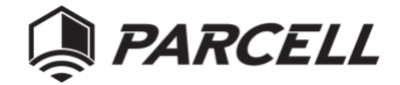

#### Scanner Features

- Designed for non-networked locations
- Ergonomic design with trigger switch
- Rugged enclosure made of carbon fiber reinforced nylon
- Rechargeable battery lasts ~100 scans with continual use or up to 2 months in storage
- Working temperature -4°F to 140°F
- Capacitive touchscreen with intuitive UI
- Shows real-time scan status, battery life, read range and tool group
- Adjustable read range to find a wide variety RFID tags -- compatible with nearly any commercially available UHF RFID tag
- Switch between up to 100 tool groups with dozens of items each
- Review recent scan results

#### App Features

- For easy setup and long-term data logging
- Pairs selectively with Parcell MIK scanners via a secure wireless connection
- Set up tool groups and individual items
- Review all scan history with details about each item
- Switch between multiple scanners to view history and setup
- Can be installed on any compatible Android device

#### Icons Used in the MIK Scanner HMI

Plug icons represent the Wi-Fi server in the scanner used to connect the tablet. Each color represents a different state of broadcast and connection.

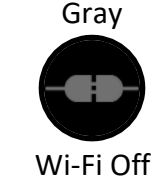

Not Connected

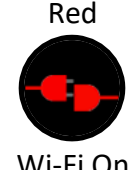

Wi-Fi On Not Connected

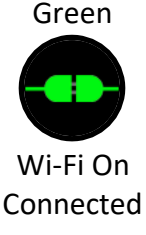

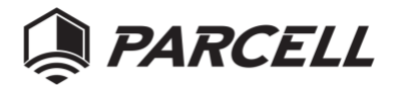

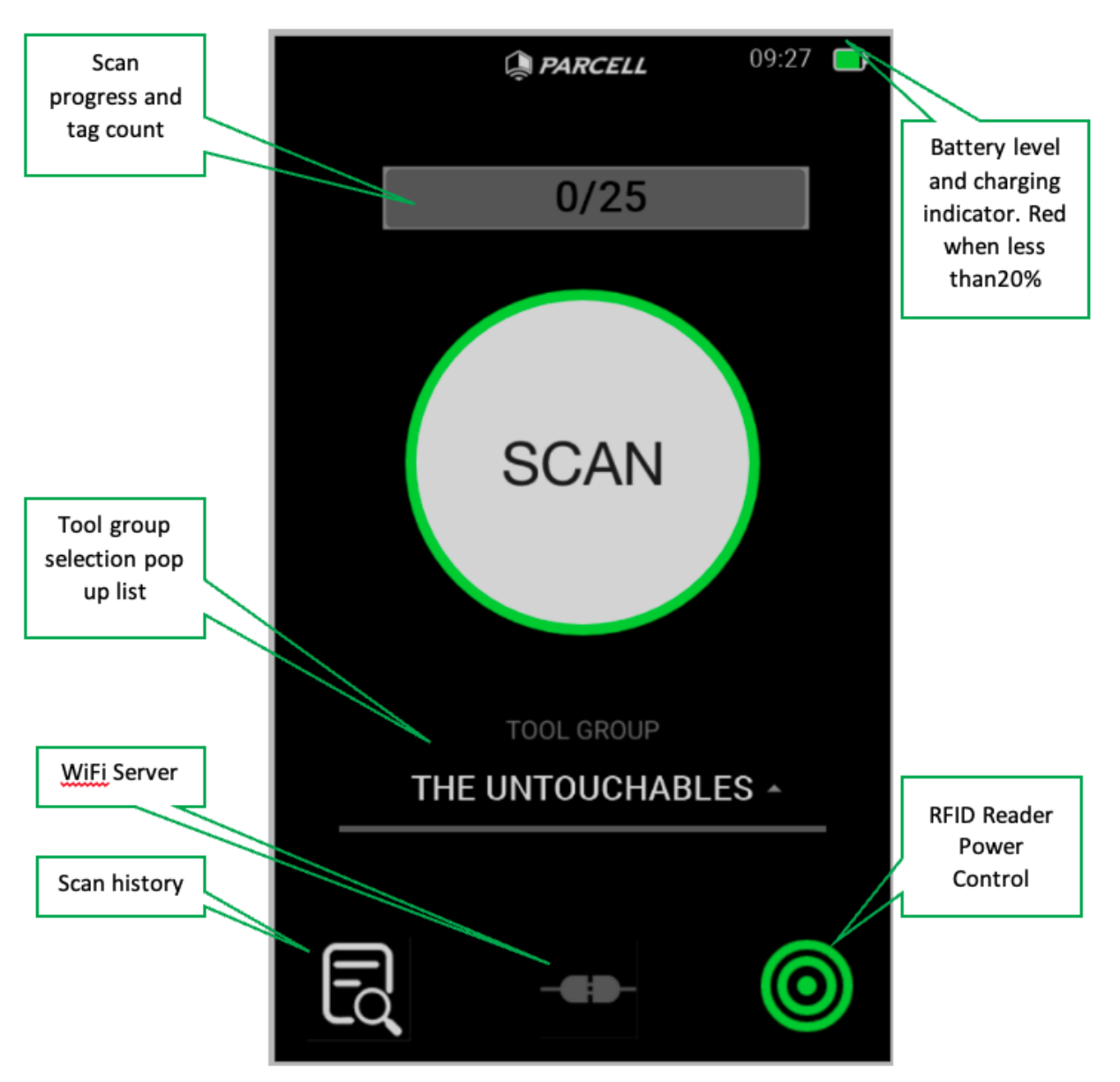

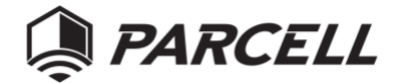

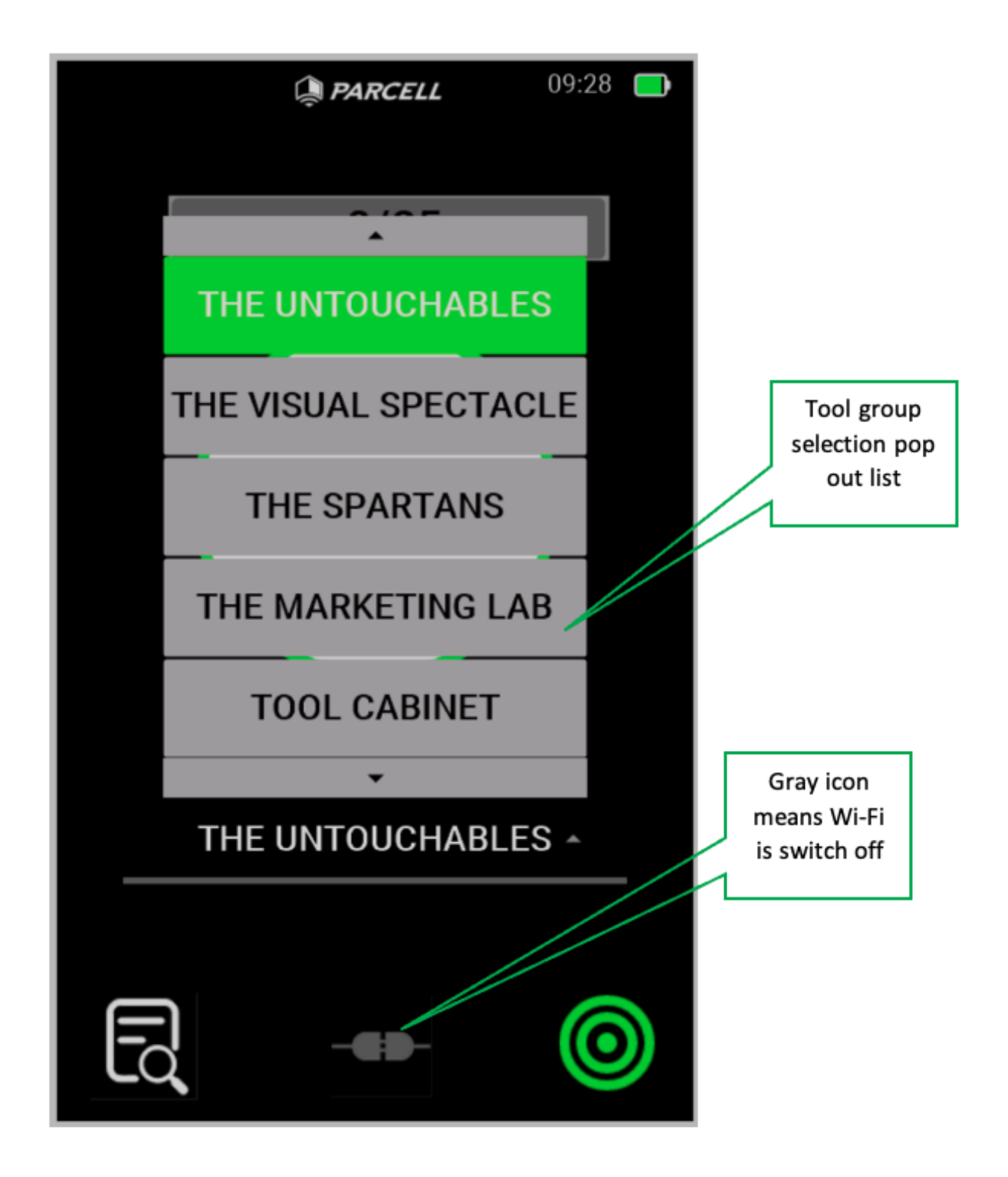

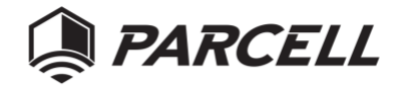

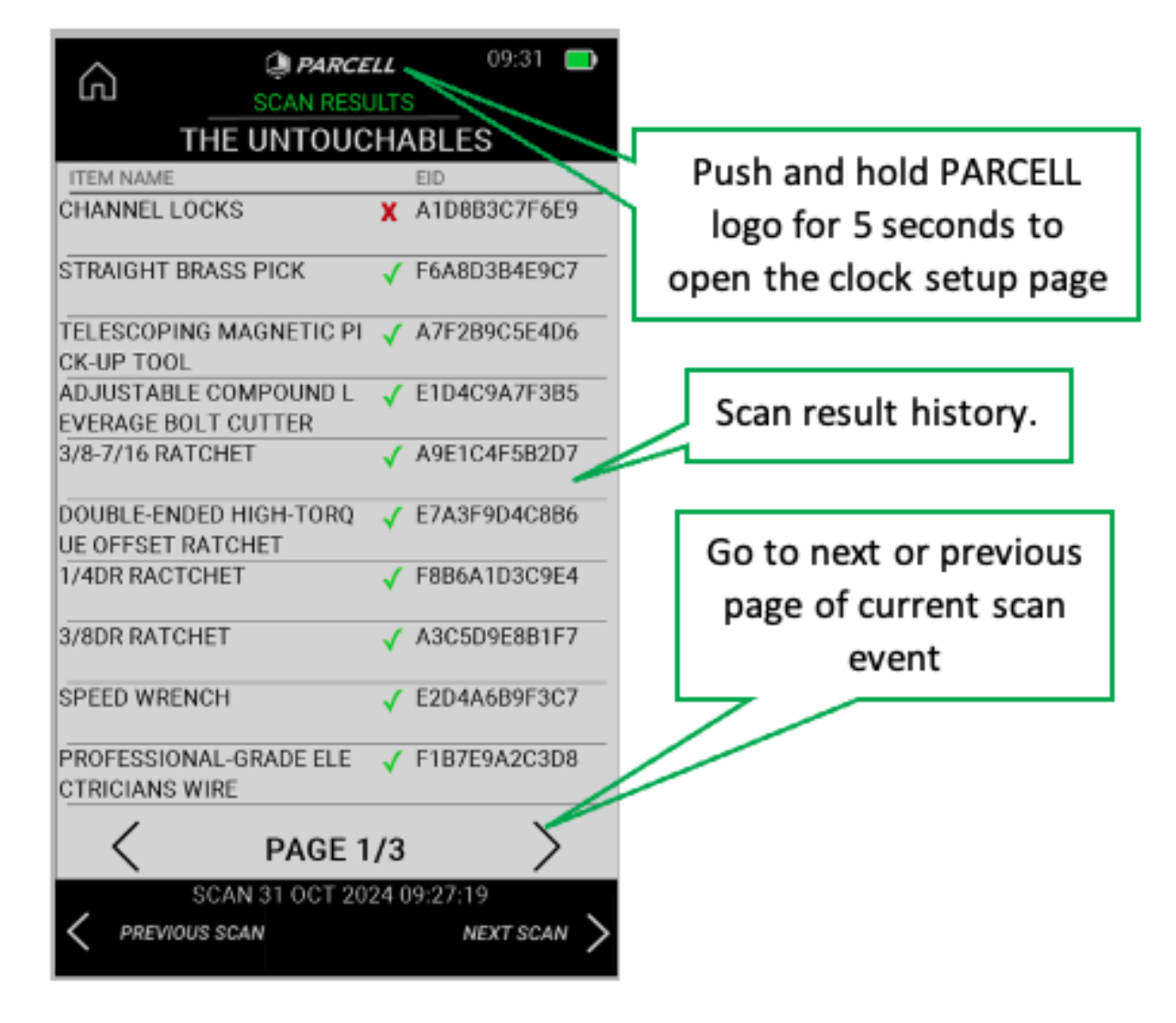

## Icons Used in the MIK App

There are several functional icons in the MIK app that will perform an action when tapped.

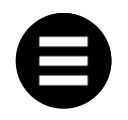

The menu icon in the top left corner will open a menu drawer along the left side of the screen.

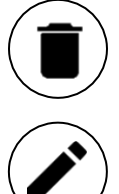

The delete icon will remove an item from a list like Stock Items or Check Out.

The edit icon allows Support or Admin users to edit Items, Item Types, or Users.

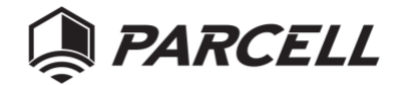

# Mobile Inventory Kit Connect and Sync Connecting Scanner and Tablet

To connect the Scanner to the Tablet proceed with the following steps

1. Enable the scanner Wi-Fi module on the scanner screen by pressing the gray plug icon, which should turn red upon firm contact

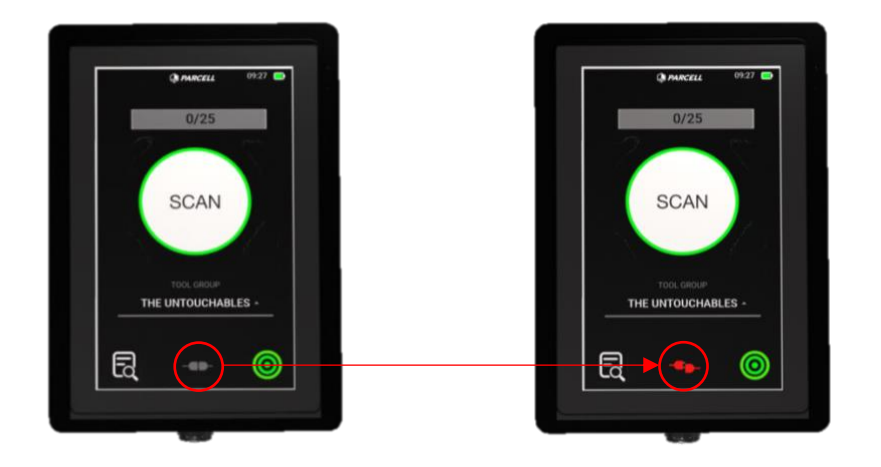

2. Open the tablet app and select "Connect and Sync Device"

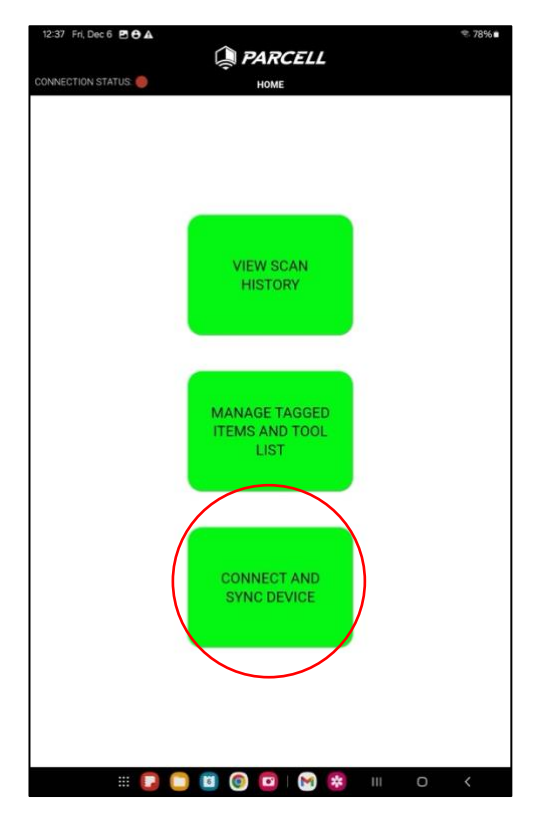

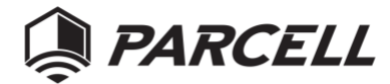

3. This brings you to the Device Sync page. From there, select "Search for Scanners."

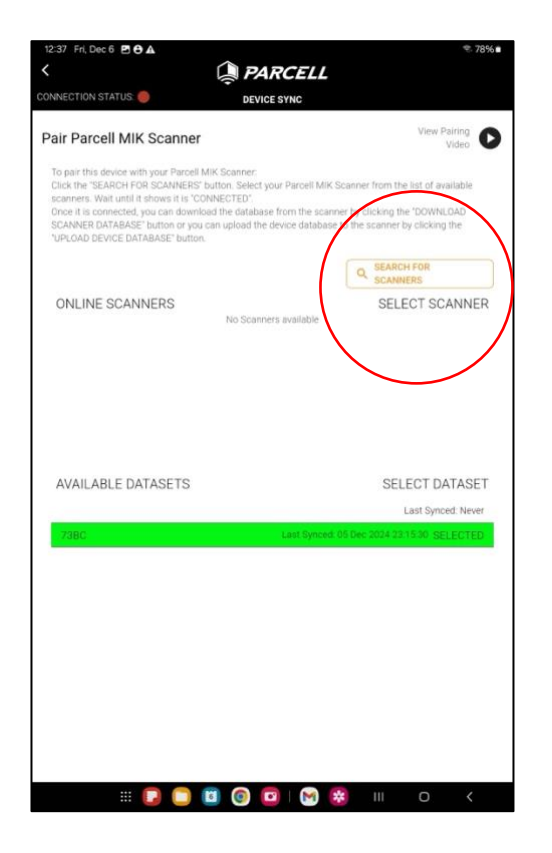

4. The tablet will initiate a search for available scanners which will populate underneath "Online Scanners."

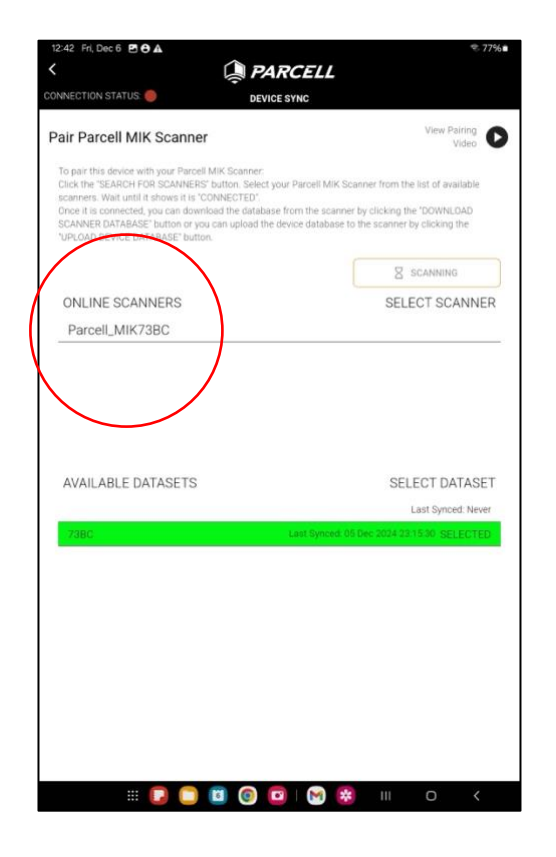

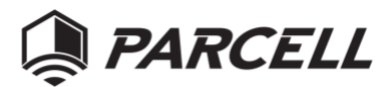

5. Select the Scanner, ensuring that the Scanner ID is the same as the label on the Scanner with which you'd like to connect, and press "Connect" on the popup at the bottom of the screen.

| LAL M, Deco BOL      |                                                                                                    | ₹. 77%             |
|----------------------|----------------------------------------------------------------------------------------------------|--------------------|
|                      | i PARCELL                                                                                                    |                    |
| ONNECTION STATUS     | DEVICE SYNC                                                                                                    |                    |
| Pair Parcell MIK Sca | nner                                                                                                    | View Pairing Video |
|                      |                                                                                                    |                    |
|                      |                                                                                                    |                    |
| ONLINE SCANNERS      | 1                                                                                                    | SELECT SCANNER     |
| Parcell_MIK5828      |                                                                                                    | CONNECTING         |
|                      |                                                                                                    |                    |
| AVAILABLE DATASE     |                                                                                                    | SELECT DATASET     |
|                      |                                                                                                    | Last Synced: Never |
|                      |                                                                                                    |                    |
|                      | Connect to device?                                                                                                    |                    |
|                      | Parcell MIK will use a temporary Wi<br>network to connect to the device.<br>Parcel_MI 15828<br>Cancel Connect                                                                                                    | fi                 |
|                      |                                                                                                    |                    |
| # <b>[</b> ]         | Image: Image: | III 0 <            |

#### Download Database: Scanner to Tablet

1. Upon connection, two options will appear. To download Scanner information to the Tablet, select "Download Scanner Database."

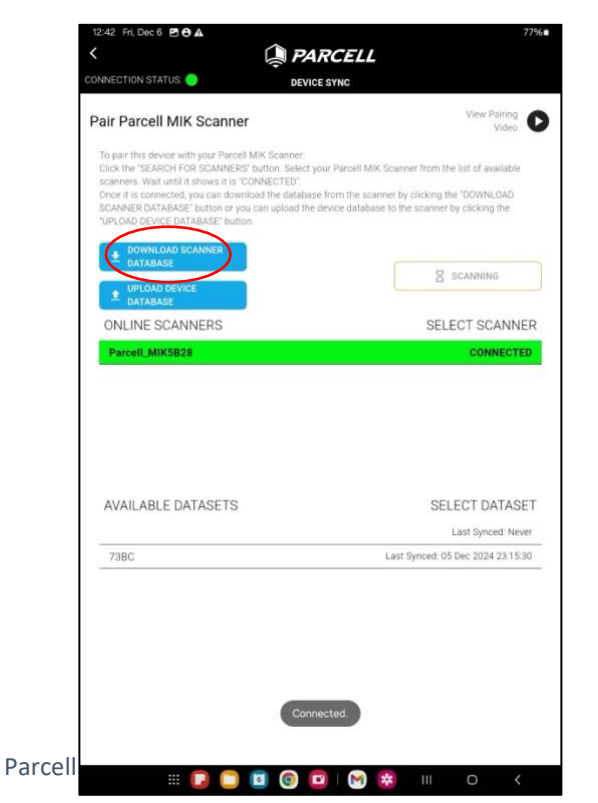

 Note: database download can automatically trigger clock sync from the tablet to the scanner to keep the scanner date and time accurate.

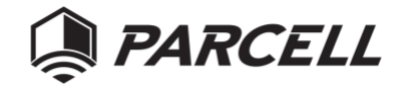

2. If the database has been synced before, a prompt will appear to ask the user to overwrite the existing database stored locally on the tablet. Press the Overwrite button to confirm and download information from the scanner to the tablet.

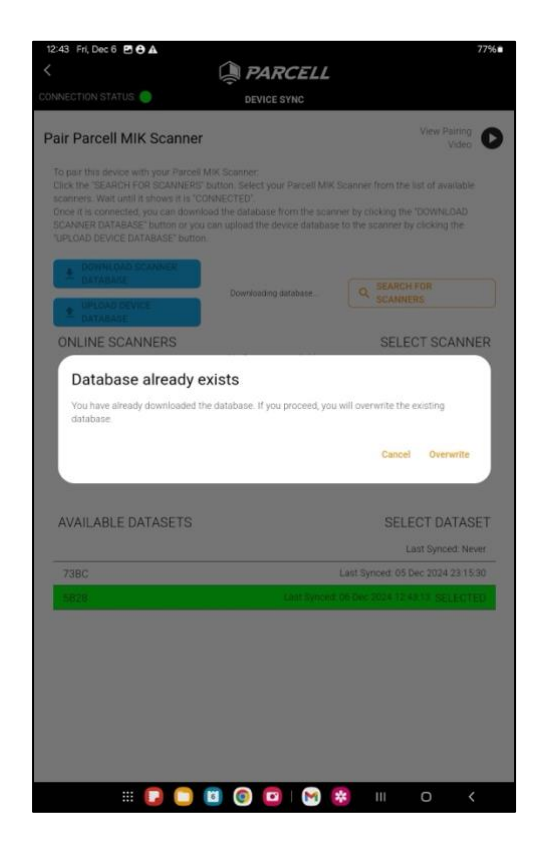

3. When the database is successfully download, the tablet UI screen will automatically jump to the VIEW SCAN HISTORY page.

| CONNECTION STATUS    | SCAN RESULTS       | SELECT DATASET:<br>5B28 - | Ē |
|----------------------|--------------------|---------------------------|---|
| Tool Group           | Search             |                           |   |
| Select Tool Group    | - Q SEARCH         |                           |   |
| DATE 🔸               | TOOL GROUP         | RESULTS                   |   |
| 05 Dec 2024 11.06 50 | THE UNTOUCHABLES   | 0/25                      | v |
| 05 Dec 2024 10 57:23 | THE UNTOUCHABLES   | 14/25                     | × |
| 05 Dec 2024 10:56:55 | THE UNTOUCHABLES   | 13/25                     | v |
| 05 Dec 2024 10.56:15 | THE UNTOUCHABLES   | 5/25                      | Ŷ |
| 05 Dec 2024 10:52 14 | THE UNTOUCHABLES   | 0/25                      | ÷ |
| 05 Dec 2024 10:46:32 | THE UNTOUCHABLES   | 12/25                     | v |
| 05 Dec 2024 10.45 59 | THE UNTOUCHABLES   | 11/25                     | Ŷ |
| 05 Dec 2024 10:45:25 | THE UNTOUCHABLES   | 11/25                     | 4 |
| 05 Dec 2024 10.44:00 | THE UNTOUCHABLES   | 13/25                     | ÷ |
| 05 Dec 2024 10.42:51 | THE UNTOUCHABLES   | 6/25                      | × |
| 05 Dec 2024 10:42:17 | THE UNTOUCHABLES   | 12/25                     | ~ |
| 05 Dec 2024 10:40:57 | THE UNTOUCHABLES   | 2/25                      | Ŷ |
| 05 Dec 2024 10 33 10 | THE UNTOUCHABLES   | 14/25                     | ~ |
| 05 Dec 2024 10 32 58 | THE MARKETING LAB  | 2/2                       | ~ |
| 04 Dec 2024 14 48:01 | THE MARKETING LAB  | 0/2                       | ~ |
| 26 Nov 2024 12:23:47 | INGENIOUS GENIUSES | 0/0                       | v |
| 26 Nov 2024 12:23:11 | INGENIOUS GENIUSES | 0/2                       | ¥ |
| 26 Nov 2024 12:22:43 | TOOL CABINET       | 0/2                       | ~ |
| 24 Nov 2024 11:37:56 | THE SPARTANS       | 4/8                       | v |

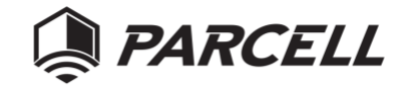

#### Upload Database: Tablet to Scanner

Any changes on the tablet app will need to be synced with the scanner to ensure data consistency. This could include changes such as modifications to Tool Groups, Adding Items, or any specific changes to tool information (EID, Adding an RFID Tag, Name, Tool Group, etc.). This process is similar to the Download Database.

- 1. Connect the Device according to the steps in <u>Connecting Scanner and Tablet</u>.
- 2. Upon connection two options will appear. To upload information from the tablet to the scanner, select "Upload Device Database."

|                                                                                                    | Video                                                                                                    |
|----------------------------------------------------------------------------------------------------|----------------------------------------------------------------------------------------------------|
| o part this bevice wan your various mix scanner.<br>Lick the "SEARCH FOR SCANNERS" button. Select y<br>canners. Wait until it shows it is "CONNECTED"<br>ince it is connected, you can download the databas<br>CONNER DATRABSE" button or you can upload the<br>UPLOAD DEVICE DATABASE' button. | our Parcell MIK Scanner from the list of available<br>e from the scanner by clicking the 'DOWNLOAD<br>device database to the scanner by clicking the |
| DOWNLOAD SCANNER                                                                                                    |                                                                                                    |
| UPLOAD DEVICE<br>DATABASE                                                                                                    | 8 SCANNING                                                                                                    |
| ONLINE SCANNERS                                                                                                    | SELECT SCANNER                                                                                                    |
| Parcell_MIK5B28                                                                                                    | CONNECTED                                                                                                    |
|                                                                                                    |                                                                                                    |
|                                                                                                    | SELECT DATASET                                                                                                    |
| AVAILABLE DATASETS                                                                                                    | SELECT DATASET                                                                                                    |
| AVAILABLE DATASETS<br>738C                                                                                                    | SELECT DATASET<br>Last Synced. Never<br>Last Synced: 05 Dec 2024 23:15:30                                                                            |

3. Upon successful upload the tablet will populate a confirmation message and the Scanner will awaken with the updated information.

## Manage Tagged Items and Tool List

This options provides the user with the ability to perform the following functions:

- 1. Add Items
- 2. Manage Tool Groups
- 3. Modify existing Items

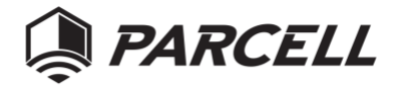

| 12:37 Fri, Dec 6 🖻 🖨 🛦<br>CONNECTION STATUS 🛑 | PARCELL<br>HOME                         | ூ 78%∎ |
|-----------------------------------------------|-----------------------------------------|--------|
|                                               |                                         |        |
|                                               |                                         |        |
|                                               | VIEW SCAN<br>HISTORY                    |        |
|                                               |                                         |        |
|                                               | MANAGE TAGGED<br>ITEMS AND TOOL<br>LIST |        |
|                                               |                                         |        |
|                                               | CONNECT AND<br>SYNC DEVICE              |        |
|                                               |                                         |        |
|                                               |                                         |        |
|                                               |                                         | 0 (    |

#### Add Items Form Field Overview

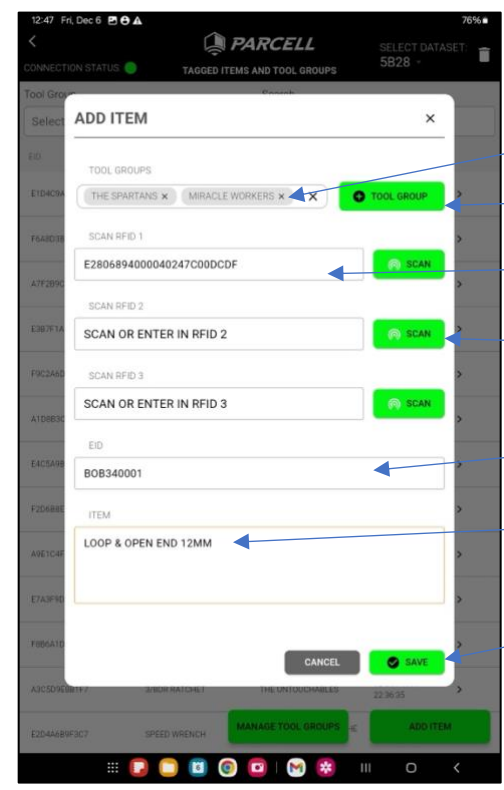

| Associate Item with Tool Group(s)  |
|------------------------------------|
| <br>Add Tool Group                 |
| <br>RFID Tag Identification Number |
| Scan RFID Prompt                   |
| EID Field                          |
| <br>Item Name                      |
| Save or Cancel Item                |
|                                    |

Parcell Mobile Inventory Kit User Manual

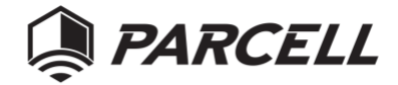

1. To add an item, select the Add Item option at bottom right of the page.

| 12:48 Fri, Dec 6 🖪 🖯   | A                              |                                  |                         | 76%   |
|------------------------|--------------------------------|----------------------------------|-------------------------|-------|
| CONNECTION STATUS:     |                                | AND TOOL GROUPS                  | SELECT DAT              | ASET: |
| Tool Group CLEAR SELEC | TION                           | Search                           |                         |       |
| MIRACLE WORKERS        | · ·                            | Q SEARCH                         |                         |       |
| EID                    | NAME                           | TOOL GROUP                       | SCAN DATE               |       |
| BOB340001              | LOOP & OPEN END WRENCH<br>10MM | MIRACLE WORKERS                  | 02 Dec 1999<br>11:56:01 | >     |
| BOB340002              | LOOP & OPEN END 12MM           | MIRACLE WORKERS                  | 02 Dec 1999<br>22:36:35 | >     |
| BOB340003              | LOOP & OPEN END 12MM           | THE SPARTANS, MIRACLE<br>WORKERS | 02 Dec 1999<br>11:56:01 | >     |
|                        |                                | NAGE TOOL GROUPS                 | A00111                  | EM    |
|                        | ] 🗋 🔟 🧿 (                      | 🖸   🕅 😫 I                        | II 0                    | 5     |

2. Select the Tool Group for the new item. This feature allows the user to add a new Tool Group by selecting the "+Tool Group" option and/or associate one or more tool groups for the item.

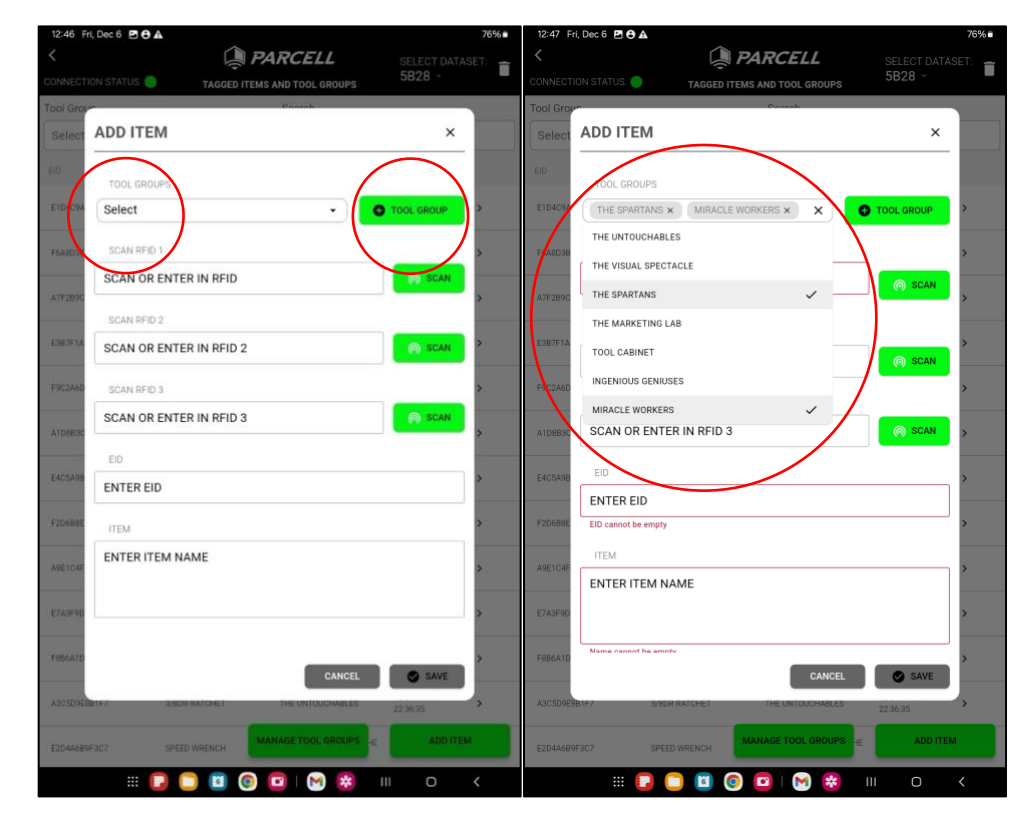

Parcell Mobile Inventory Kit User Manual

**Return to Table of Contents** 

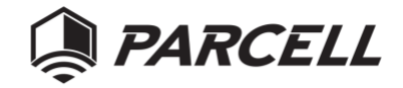

3. Hold the scanner near the item tag (within 5 inch) and select SCAN. The scanner may capable detect tags up to 1 foot range for adding tags, please make sure there is no other tags next to the scanner. The reader will scan the tag and populate it to the RFID field. To ensure maximum read coverage, there is an option to affix and scan up to 3 tags on a single item.

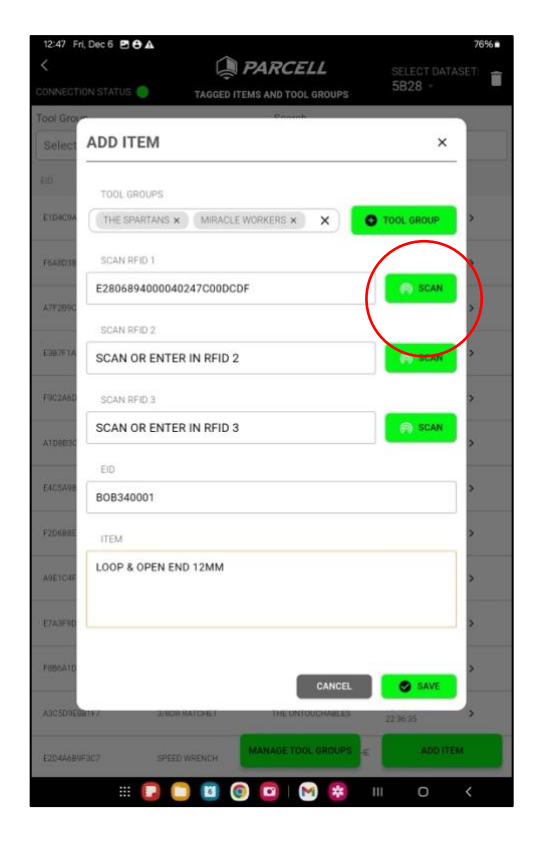

4. Add EID and Tool Name in the form fields.

#### Manage Tool Groups

The tool group feature allows the user to categorize the tool group according to any distinction of their choosing; most commonly by location, function, or specialty. Selecting Manage Tool Groups provides the user an option to add items to a group, delete a group, or change the name of a tool group.

#### Modify Existing Items

By selecting an item the user can modify any of the fields populated during the item's creation.

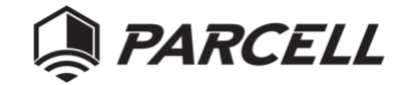

| ADJUSTABLE COMPOU    | ND LEVERAGE BOLT CUTTER       |         | _ |
|----------------------|-------------------------------|---------|---|
| EID                  |                               |         |   |
| E1D4C9A7F3B5         |                               |         |   |
| RFID TAGS            |                               |         |   |
|                      | SCAN E2009A2040004AF000       | 002248  |   |
| 🛱 RFID 2             | SCAN 300833B2DDD9014074       | 1097294 |   |
| 🗂 RFID 3 🥵           | SCAN                          |         |   |
|                      |                               |         |   |
| THE UNTOUCHABLES ×   | THE SPARTANS X TOOL CABINET X |         |   |
| INGENIOUS GENIUSES × |                               | ×       |   |
| THE UNTOUCHABLES     |                               | ~       |   |
| THE VISUAL SPECTACLE |                               |         |   |
| THE SPARTANS         |                               | ~       |   |
| THE MARKETING LAB    |                               |         |   |
| TOOL CABINET         |                               | ~       |   |
| INGENIOUS GENIUSES   |                               | ~       |   |
|                      |                               |         |   |

Note: The delete RFID icon only appears if more than one tag ID is associated with the item.

# View Scan History

The Scan History section of the app provides users the ability to view all previous scans and apply filters for additional insight into scanning data.

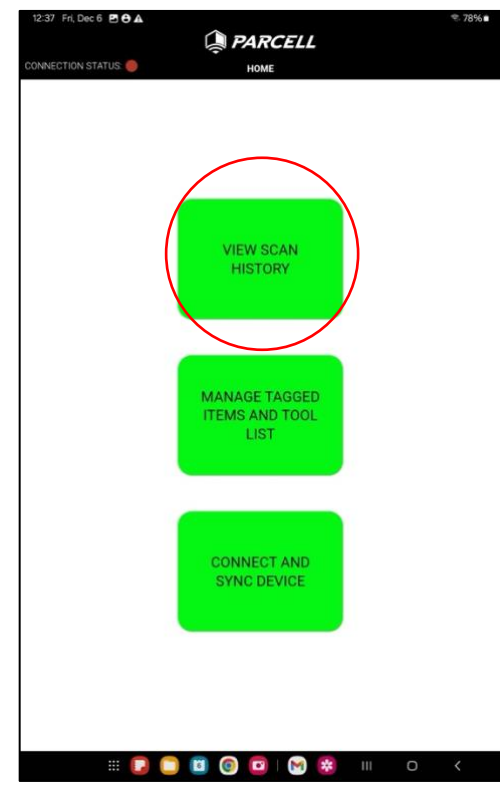

Scan Results Page Overview

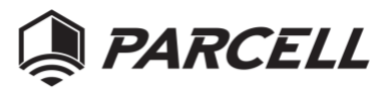

| CONNECTION STATUS:   | SCAN RESULTS       | SELECT DATASET | Û    |
|----------------------|--------------------|----------------|------|
| Tool Group           | Search             |                |      |
| Select Tool Group    | Q SEARCH           | -              | _    |
| DATE •               | TOOL GROUP         | RESULTS        |      |
| 05 Dec 2024 11.06 50 | THE UNTOUCHABLES   | 0/25           | . V. |
| 05 Dec 2024 10:57:23 | THE UNTOUCHABLES   | 34/25          | ×    |
| 05 Dec 2024 10 56 55 | THE UNTOUCHABLES   | 13/25          | v    |
| 05 Dec 2024 10:56:15 | THE UNTOUCHABLES   | 5/25           | Ŷ    |
| 05 Dec 2024 10:52 14 | THE UNTOUCHABLES   | 0/25           | ÷    |
| 05 Dec 2024 10.46.32 | THE UNTOUCHABLES   | 12/25          | v    |
| 05 Dec 2024 10.45 59 | THE UNTOUCHABLES   | 11/25          | ×    |
| 05 Dec 2024 10-45-25 | THE UNTOUCHABLES   | 11/25          | 4    |
| 05 Dec 2024 10:44:00 | THE UNTOUCHABLES   | 13/25          | ×    |
| 05 Dec 2024 10:42:51 | THE UNTOUCHABLES   | 6/25           | ~    |
| 05 Dec 2024 10:42:17 | THE UNTOUCHABLES   | 12/25          | v    |
| 05 Dec 2024 10:40:57 | THE UNTOUCHABLES   | 2/25           | ¥.   |
| 05 Dec 2024 10:33:10 | THE UNTOUCHABLES   | 14/25          | ×    |
| 05 Dec 2024 10:32 58 | THE MARKETING LAB  | 2/2            | ×.   |
| 04 Dec 2024 14 48 01 | THE MARKETING LAB  | 0/2            | v    |
| 26 Nov 2024 12:23:47 | INGENIOUS GENIUSES | 0/0            | v.   |
| 26 Nov 2024 12:23:11 | INGENIOUS GENIUSES | 0/2            | w.   |
| 26 Nov 2024 12:22:40 | TOOL CABINET       | 0/2            | ×.   |
| 24 Nov 2024 11:37:56 | THE SPARTANS       | 4/8            | v    |

Upon expanding a specific scan the app provides additional detail into the scan.

|                   |                                                 |                                                                        | 73BC -  |     |
|-------------------|-------------------------------------------------|------------------------------------------------------------------------|---------|-----|
| us 🔵              | SC                                              | AN RESULTS                                                             | 100     |     |
|                   |                                                 | Canada                                                                 |         |     |
| SCAN DATE:        | 21 Nov 2024 1                                   | 13:01:10                                                               |         | 6/8 |
| EID               | NAME                                            | TOOL GROUP                                                             | STATUS  |     |
| E1D4C9A7F3B5      | ADJUSTABLE<br>COMPOUND<br>LEVERAGE BOLT         | THE UNTOUCHABLES, THE<br>SPARTANS, TOOL CABINET,<br>INGENIOUS GENIUSES | Missing | >   |
| F5D1A6E883C9      | 1/2 WYE WRENCH                                  | THE UNTOUCHABLES, THE<br>SPARTANS                                      | Missing | >   |
| F9C2A6D3E8B1      | PRECISION MULTI-<br>ANGLE MEASURING<br>SQUARE   | THE SPARTANS, THE<br>MARKETING LAB                                     | Present | >   |
| E4C5A9B7D         | HEAVY-DUTY ANTI-<br>VIBRATION<br>DEMOLITION HAM | THE VISUAL SPECTACLE, THE<br>SPARTANS, INGENIOUS<br>GENIUSES           | Present | >   |
| E2D4A6B9F3C7      | SPEED WRENCH                                    | THE UNTOUCHABLES, THE<br>SPARTANS                                      | Present | >   |
| F1B7E9A2C3D8      | PROFESSIONAL-<br>GRADE<br>ELECTRICIANS WIRE     | THE UNTOUCHABLES, THE<br>SPARTANS                                      | Present | >   |
| F3D7A8B1E6C5      | HIGH-PRECISION<br>SELF-LEVELING<br>LASER TOOL   | THE UNTOUCHABLES, THE SPARTANS                                         | Present | >   |
| A7F2B9C5E4D6      | TELESCOPING<br>MAGNETIC PICK-UP<br>TOOL         | THE UNTOUCHABLES, THE SPARTANS                                         | Present | >   |
|                   |                                                 |                                                                        |         |     |
|                   |                                                 |                                                                        |         |     |
|                   |                                                 |                                                                        |         |     |
|                   |                                                 |                                                                        |         |     |
|                   |                                                 |                                                                        |         |     |
|                   |                                                 |                                                                        |         |     |
| Noy 2024 12:48:24 |                                                 | THE SPARTANS                                                           |         | 678 |
|                   |                                                 | THE SPARTANS                                                           |         |     |

#### FAQ

• What happens if my scanner freezes?

The scanner will reset every time it is plugged in for charging. This type of reset does not cause data loss.

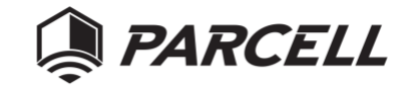

• How long it takes to charge the scanner fully?

The charging circuit is set to charge the battery at 500mA max charging current. The scanner's battery pack capacity is 6000mAh. If the battery has less than 20% charge left, it takes about 8 to 12 hours to charge fully. Please remember that the scanner will not scan if the battery charge level is less than 20%.

• What if I lose an RFID tag?

To replace the lost tag, a replacement tag must be registered with the MIK app on the tablet. Please follow the instructions to register the new tag.

• The scanner isn't reading the tag

When registering a new tag, the scanner was set at a very low reading power to only pick up closerange (within 5" reading distance between the scanner antenna and the tag) tags. Other factors can affect the reader's ability to read the new tag, including scanner battery charge level (more than 20% charged), tag type, what material the tag is attached to, tag orientation, etc.

• The scanner seems to have shorted

Please check if the fuse inside the fuse holder is still working. If so, replace the provided fuse with the scanner or a 2A 5x20mm fast blow fuse. If the fuse is still in good condition and there are no user-serviceable parts inside the scanner; please contact us for further details about your scanner. You may need to send the scanner back to us.

• How often do I need to restart the scanner?

The scanner automatically restarted itself every time it was plugged in to charge. There is no need to restart the scanner if it is working appropriately.

• Can I use the app on my phone?

Yes, but the app layout is only optimized for tablet applications.

#### Contacts

#### **General Questions**

Email or call the following Parcell personnel with questions about the project:

Erica Waite CEO, Parcell <u>erica@parcellplus.com</u> (614) 256-8648

James Mainord COO, Parcell james@parcellplus.com (937) 239-2250

#### Parcell MIK RFID Scanner

The Parcell **MIK RFID Scanner** brings high-performance UHF RFID scanning to your asset management. Smart tool groups and data management offer seamless integration for efficient and accurate data capture. This RFID scanner is designed to be compatible with a wide range of platforms, which is ideal for inventory management and asset tracking. Its rugged design, flexible connectivity, and superior scanning capability ensure productivity across diverse environments.

#### **Key Features**

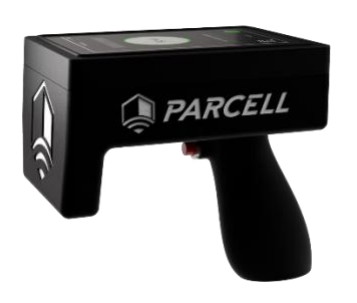

Enhance Your Operations with Cutting-Edge RFID Technology

#### Versatile Compatibility

- Propriety Android App with smart tool group, tag, and data management
- Compatible with iOS<sup>®</sup>, and Windows<sup>®</sup> devices (web interface).
- Multi-platform support ensures flexibility in deployment and futureproofing.

#### Rapid RFID Tag Reading

- Achieves read rates of 800+ tags per second for unparalleled speed.
- Optimized antenna design for enhanced coverage and precision.
- Max reader receive distance: over 12 m (36 ft)

Reliable Power for Extended Shifts

- Powered by a 6000 mAh rechargeable Li-Ion battery.
- Advanced power management ensures full-shift usage without interruptions.

#### Flexible Deployment Options

- It can be used as a standalone device or paired with mobile devices using point-to-point secure Wi-Fi connectivity.
- Compact and lightweight design enables one-handed operation.

#### Robust Design

- IP54, dust, moisture, and splashproof
- Withstands drop from 1.5 meters onto concrete.

#### Specifications

- Battery capacity: 6000mAh Li-Ion
  battery
- Input: Trigger button and 5 in capacitive/resistive touchscreen

- Visual and audio scanning feedback
- Charger: USB C, 5VDC, 1A
- Charging time: 8~12 hours at 500mA charge current
- Up to 100+ times 20-second tag scanning time at 30db RFID reading power

**Physical Characteristics** 

- Dimensions: 7in L x 5in W x 7in D
- Weight: 1lb 12 oz / 800g

#### **RFID** Performance

- Standards Supported: EPC global Gen 2V2 (ISO 18000-63) with DRM
- Read Rate: 800+ tags/sec
- Reader Power: 0 to +31.5 dBm
- Frequency Range: US: 902-928
  MHz; EU: 865-868 MHz

#### Connectivity

- USB Interface: For charging and data synchronization
- Secure 2.4 GHz Wi-Fi (802.11 b/g/n) P2P wireless data synchronization.

#### **Environmental Specifications**

- Operating Temperature: -10°C to 50°C (14°F to 122°F)
- Storage Temperature: -30°C to 70°C (-22°F to 158°F)

- Humidity: 5% to 85% noncondensing
- Drop Specification: Withstands multiple 1.5 m (5 ft) drops onto concrete

#### Accessories

• Charging cradle, USB cable, 2A fuse, Android tablet, USB charger, RFID UHF tag sample kit

#### Warranty

• Standard Warranty: 1-year limited warranty covering materials and workmanship.

Empower Your Workforce with the Parcell MIK RFID Scanner

The MIK RFID Scanner delivers reliable performance, flexibility, and durability, making it the ideal choice for businesses looking to optimize data capture and improve operational efficiency.

For more information, visit https://www.parcellplus.com/mikuserma nual